## Archives for : ufw Hello, World! Setting up WordPress on your Raspberry Pi.

Posted by :josh On : August 14, 2013 7

Category: Raspberry Pi, Tutorial

Tags:nginx, Raspberry Pi, Tutorial, ufw

This site is hosted on a raspberry pi, and here is how I did it.

## Prerequisites

First ssh into your pi and install ufw (uncomplicated firewall), make sure to allow port 22 and port 80 and deny everything else.

sudo apt-get update sudo apt-get install ufw sudo ufw default deny sudo ufw allow 22 sudo ufw allow 80 sudo ufw enable

You may wish to allow some other ports depending on what else you have installed on your pi.

## Installing Nginx and php5

```
Next install nginx (pronounced engine x) and php5
sudo apt-get install nginx php5-fpm php5-cgi php5-cli php5-common
and we're going to install WordPress to /var/www so first edit the default nginx site
sudo nano /etc/nginx/sites-enabled/default
and change the lines:
root /usr/share/nginx/www;
index index.html index.htm;
to
root /var/www;
index index.html index.htm index.php;
and change this line to
try_files $uri $uri/ /index.html;
to
try_files $uri $uri/ /index.php;
then also uncomment the php section like so
location ~ \ \ \ 
     fastcgi_split_path_info ^(.+\.php)(/.+)$; # NOTE: You should have
"cgi.fix_pathinfo = 0;" in php.ini
 # With php5-cgi alone:
 # fastcgi_pass 127.0.0.1:9000;
 # With php5-fpm:
 fastcgi_pass unix:/var/run/php5-fpm.sock;
```

```
fastcgi_index index.php;
 include fastcgi_params;
}
Now we are going to install memcache to take the some of the stress off the SD card
sudo apt-get install memcached php5-memcache
sudo service php5-fpm restart
Install MYSQL and add a WordPress user and database
sudo apt-get install mysql-server php5-mysql
You will be prompted to create a root password. Make a secure one and don't forget it. Then run
mysql -u root -p
Type in the mysql root user password you just created. Now we can create the WordPress
database and user.
CREATE DATABASE `wordpress`;
GRANT ALL PRIVILEGES ON `wordpress`.* TO 'wordpress'@'localhost' IDENTIFIED
BY 'PUT A SUPER SECRET WORDPRESS PASSWORD HERE';
FLUSH PRIVILEGES;
EXIT
Congratulations! You've now setup everything ready for WordPress. Now we need to actually
download and install WordPress. Navigate to your home directory and download WordPress like
so.
cd
wget "http://wordpress.org/latest.zip"
now unzip it and move it to /var/www
unzip latest.zip
sudo mv wordpress /var/www
Now set the permissions and owner of www
sudo useradd www-data
sudo groupadd www-data
sudo usermod -g www-data www-data
sudo chmod 755 /var/www -R
sudo chown -R www-data:www-data /var/www
Now using your web browser navigate to 'http://yourIP' to begin the WordPress wizard!
```

Once you have set WordPress up, install the plugins 'WC Total Cache' and 'NGINX' using the admin panel.